# CMPE212 Lab2 Building and Verifying Half-Adder Circuit in Verilog

### **Objective**

To build and verify half-adder circuit in Verilog.

## Verilog

1. Connect to the Linux GL server using whichever terminal program you prefer, i.e. putty.exe Hostname is "gl.umbc.edu" and connection type "SSH" For mac/linux, open terminal and enter "ssh gl.umbc.edu".

- 2. Open nano editor using the command nano.
- 3. Create your module-

Write down your Verilog code and save the file as Half\_Adder.v module ha(Sum,Carry,A,B);

> Input A,B; Output Sum,Carry; assign Sum=A^B; assign Carry=A&B;

endmodule

#### 4. Create your test bench-

Write down your Verilog code and save the file as Half\_Adder\_tb.v

```
module ha tb();
     reg A;
      reg B;
      wire Sum;
      wire Carry;
ha uut(Sum, Carry, A, B);
      initial
      begin
      //Initialize inputs
      $monitor ("input: A =%b, B = %b Output: S = %b, C = %b",A, B, Sum, Carry)$
                                A=0; B=0;
                         #20 A=0; B=1;
                         #20 A=1; B=0;
                         #20 A=1; B=1;
                         #20;
       end
```

endmodule

- 5. Finally, run and compile your program using the command: verilog Half\_Adder\_tb.v Half\_Adder.v
- 6. Show your output to the TA.
- 7. Follow the next instructions from the TA in the lab.

#### Remarks

If you haven't setup Verilog in the first lab, follow the discussion slides "Running the Verilog for the 1st time". Have fun and ask questions to your TAs.